Veri Tabanlarına Kampüs Dışı Erişim

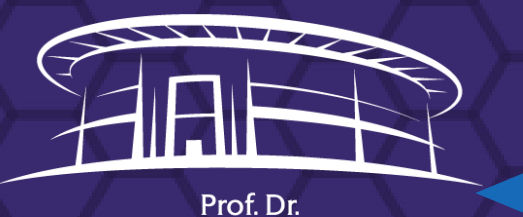

**ILHAN VARANK** 

ΚÜΤÜΡΗΑΝΕSİ

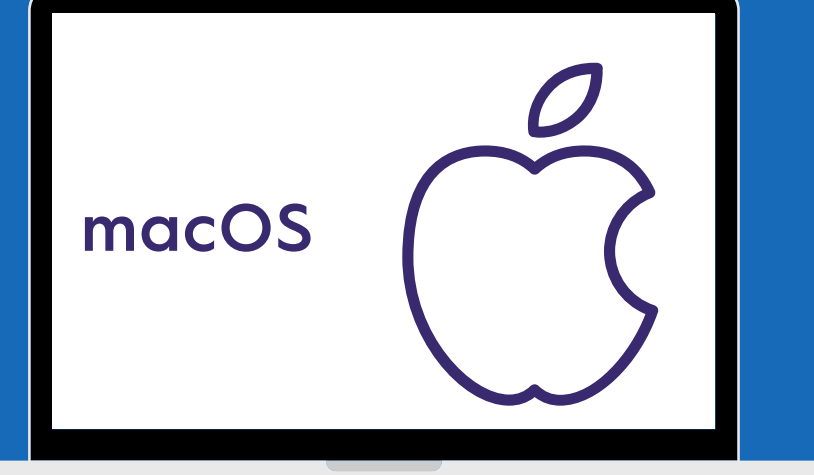

## Veritabanlarına Kampüs Dışından Erişim

 Üniversitemiz, Kütüphane ve Dokümantasyon Daire Başkanlığı' nın abone olduğu elektronik veritabanlarına erişim, firmalar ile yapılan lisans anlaşması gereği sadece Mehmet Akif Ersoy Üniversitesi personeline kontrollü olarak sağlanmaktadır.

 Kampüs dışından veritabanlarına erişmek isteyen öğrencilerin, bağlı bulundukları fakülte veya

enstitüye müracaat ederek kendisine ait MAKÜ mail adresi almaları gerekmektedir. Alınan mail

adresi ve şifresi ile proxy hesabına giriş yapılabilmektedir.

 Alınan kullanıcı adı ve şifre veritabanlarının kendi kullanıcı hesaplarına girişte kullanmak için

tanımlı değildir. Burada kullanılacak olan alan, proxy sunucusudur.

Çalışma saatleri dışında veya tatil günlerinde, elektronik veritabanlarına kampus dışından, ticari internet

servis sağlayıcıları üzerinden erişilebilmesi için bir vekil (proxy) sunucusu oluşturulmuştur.

 Elektronik veritabanlarına kampus dışından erişim için ise Internet Explorer web tarayıcısın da birkaç işlem yapılması gerekmektedir.

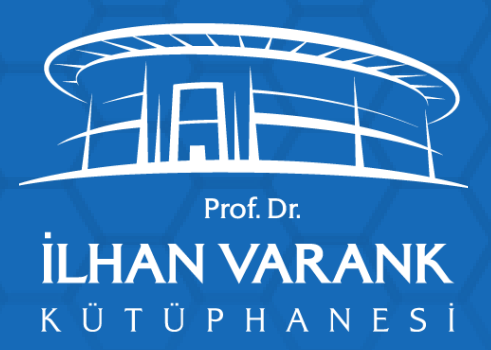

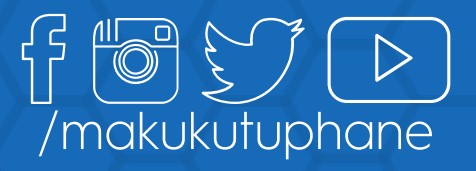

## 1. Adım: Network ayarlarına girilir.

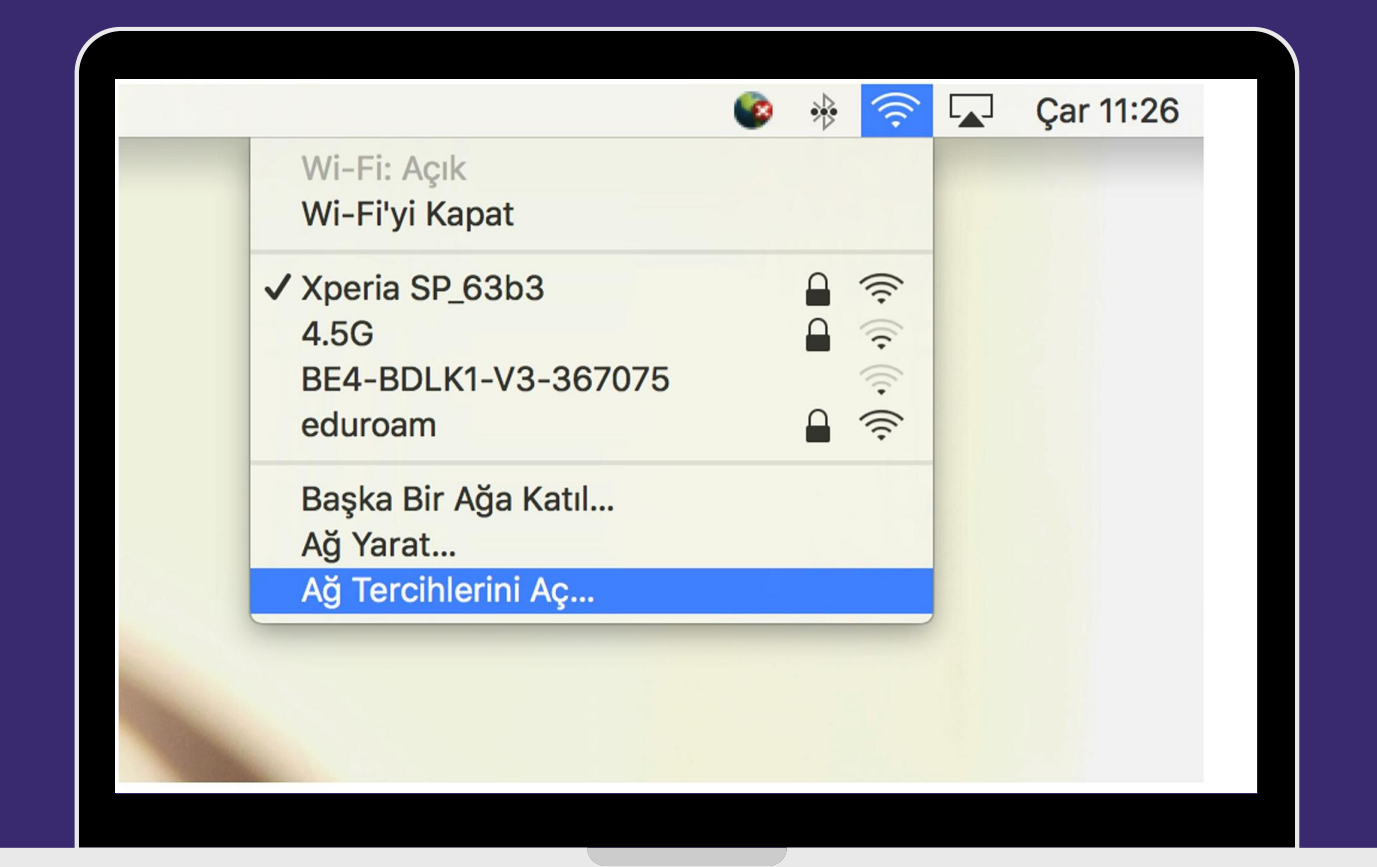

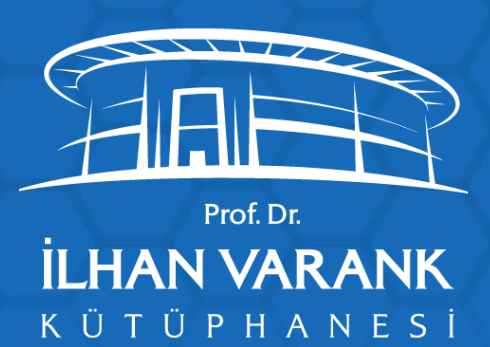

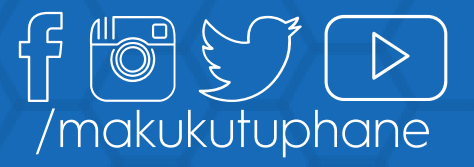

2. Adım: İnternete bağlanmak için kullandığımız arayüz seçilir (wifi/kablolu) ve İleri Düzey'e tıklanır.

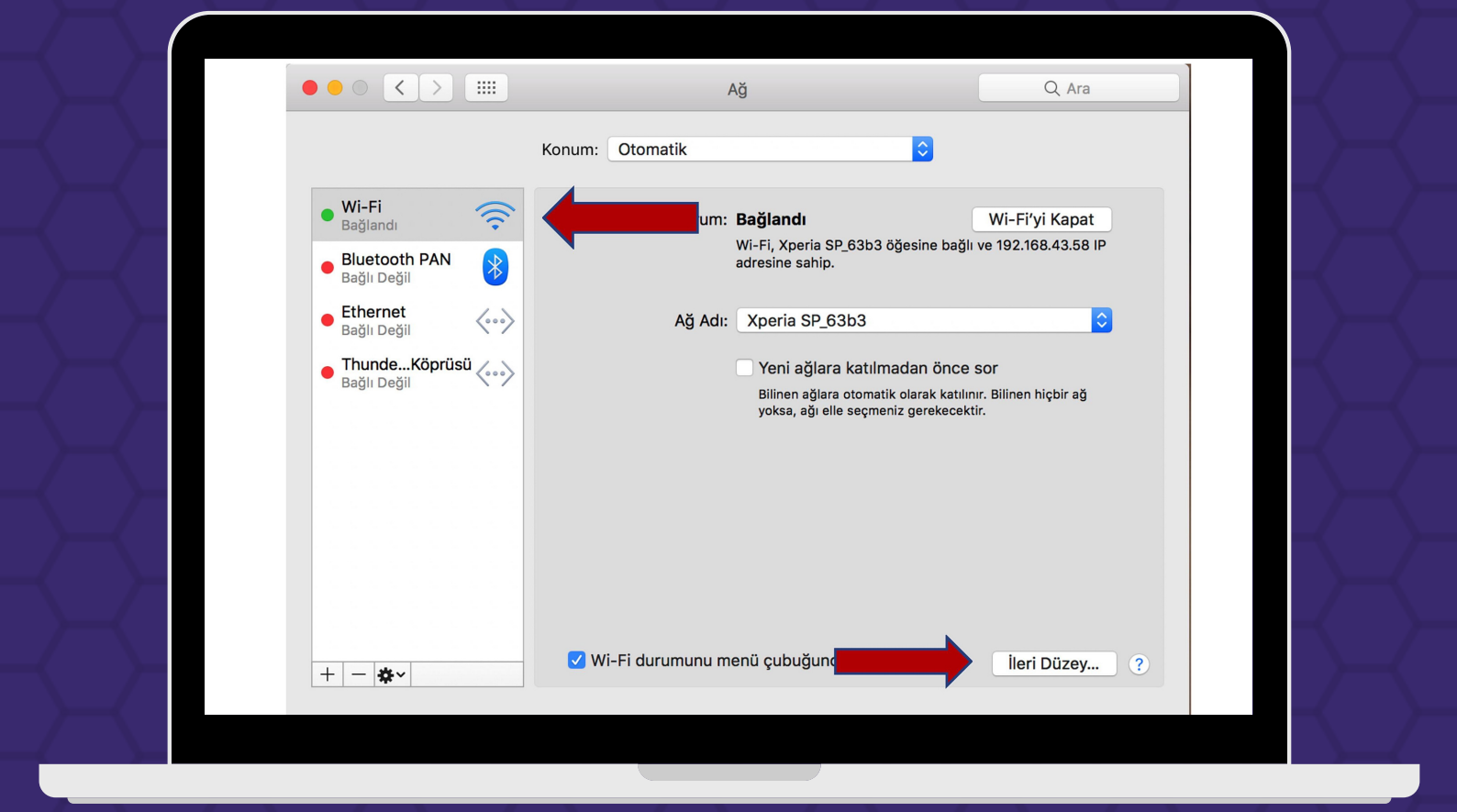

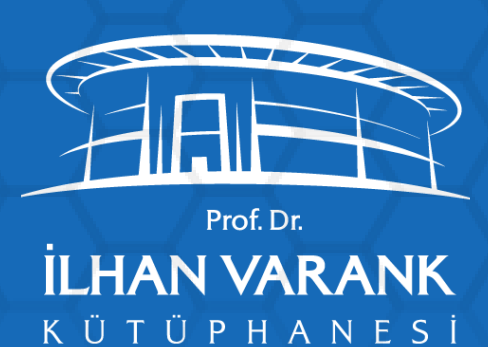

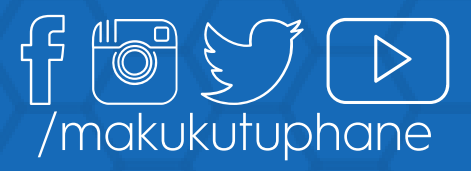

3. Adım: Proxy menüsünden otomaik proxy ayarları menüsüseçilerek Gelen ekrandaki adres kutusuna http://kutuphane.mehmetakif.edu.tr/maku.pac adresi yazılır.

Tamam butonu ile kayıt edilip bu ekrandan çıkılır.

| Wi-Fi TCP/IP DNS                                                                                                    | WINS 802.1X Proxy Donanim                                                                                                    |
|----------------------------------------------------------------------------------------------------|----------------------------------------------------------------------------------------------------|
| Ayarlanacak protokolü seçin:                                                                                                    | Proxy Konfigürasyon Dosyası                                                                                                    |
| <ul> <li>Otomatik Proxy Bulma</li> <li>Otomatik Proxy Konfigürasyonu</li> <li>Web Proxy (HTTP)</li> <li>Güvenli Web Proxy (HTTPS)</li> <li>FTP Proxy</li> <li>SOCKS Proxy</li> <li>Duraksız Yayın Proxy'si (RTSP)</li> <li>Gopher Proxy</li> <li>Basit sunucu adlarını dışla</li> </ul> | URL: http://kutuphane.mehmetakif.edu.tr/mak<br>Ağ yöneticiniz size otomatik proxy konfigürasyonu<br>(.pac) dosyasının adresini sağladıysa, onu yukarıya<br>girin. |
| şu sunucular ve Alanıar için proxy ayar<br>*.local, 169.254/16                                                                                                    |                                                                                                    |
| ✓ Pasif F                                                                                                    | TP Modu (PASV) kullan                                                                                                    |

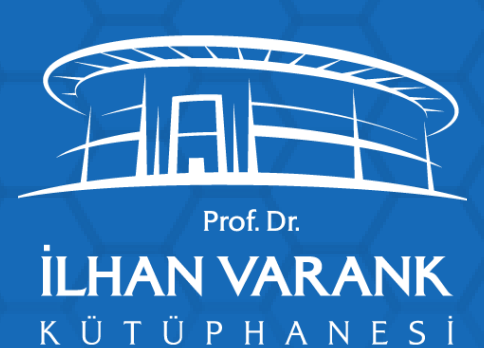

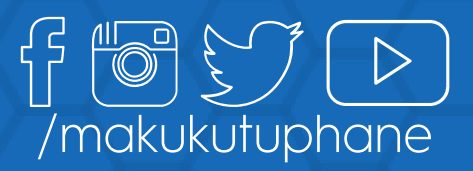

4. Adım: Ayarların aktif olması için uygula butonuna tıklanarak ayarların akif olması sağlanır.

Artık adres çubuğuna yazdığınız adres eğer vekil sunucusu üzerinde tanımlı ise size kullanıcı adı ve şifre sorulacaktır

|                                              | Konum: Otomatik                                                                                                    |
|----------------------------------------------|----------------------------------------------------------------------------------------------------|
| Wi-Fi Bağlandı     Bluetooth PAN Bağlı Değil | Durum: <b>Bağlandı</b><br>Wi-Fi'yi Kapat<br>Wi-Fi, Xperia SP_63b3 öğesine bağlı ve 192.168.43.58 IP<br>adresine sahip.                   |
| Ethernet     Bağlı Değil                     | Ağ Adı: Xperia SP_63b3                                                                                                    |
| ThundeKöprüsü     Bağlı Değil                | Yeni ağlara katılmadan önce sor<br>Bilinen ağlara otomatik olarak katılınır. Bilinen hiçbir ağ<br>yoksa, ağı elle seçmeniz gerekecektir. |
| + - *~                                       | ✓ Wi-Fi durumunu menü çubuğunda göster ileri Düzey                                                                                       |
|                                              | Yardımcı Ol Geri Al Uygula                                                                                                    |

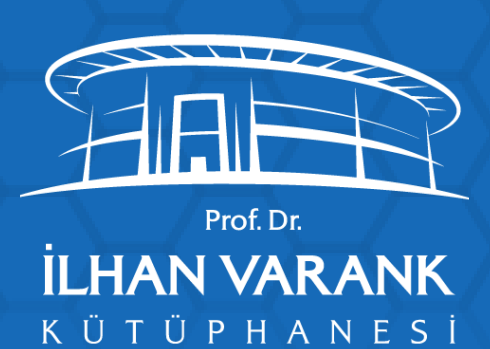

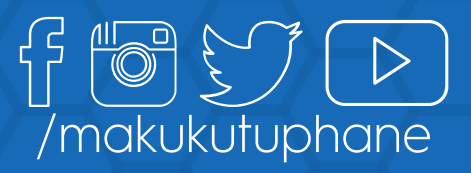

5. Adım: Kullanıcı adı alanına; kurum eposta kullanıcı adınızı kullanici@mehmetakif.edu.tr şeklinde, eposta şifreniz ile birlikte giriş yaptığınız zaman elektronik veri tabanlarına bağlanabileceksiniz.

Kütüphane ile ilgili çalışmalarımız bilğinde Otomatık proxy konfigurasyon sekmesinin başındaki tik kaldırılarak aynı işlemler uygulanı

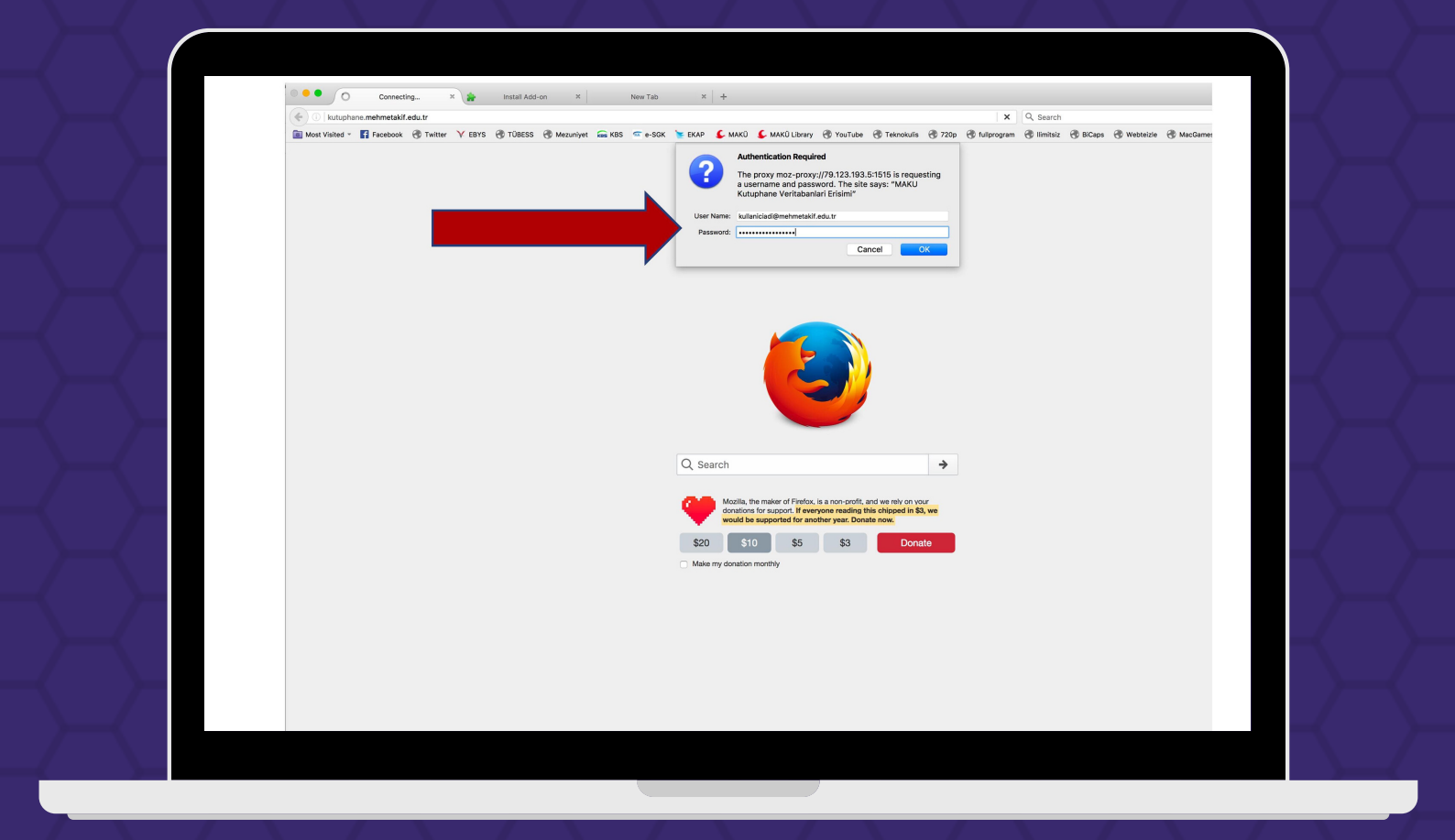

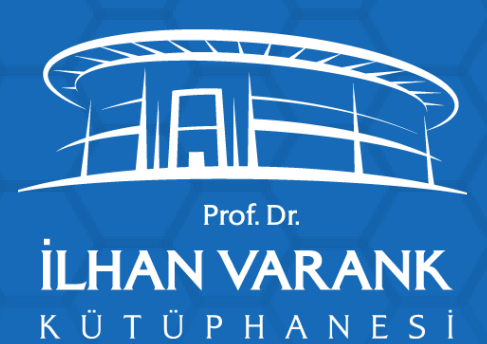

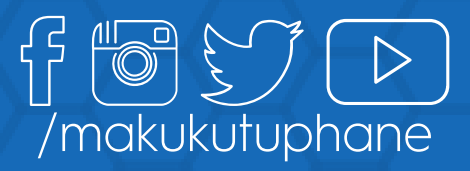